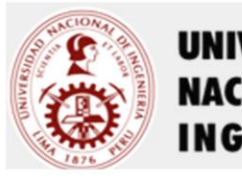

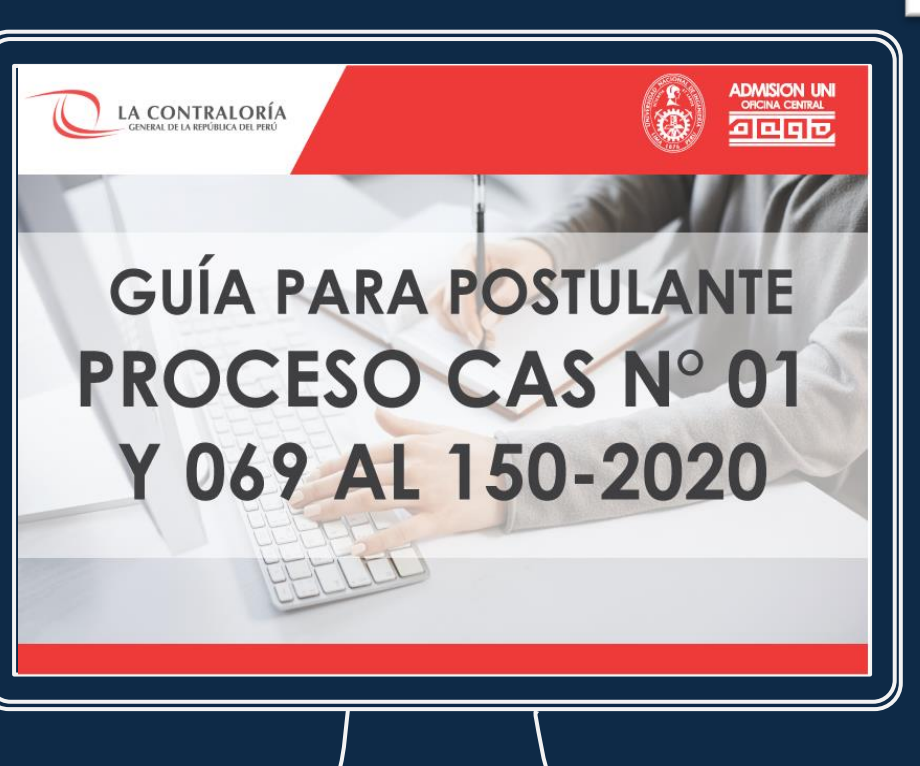

UNIVERSIDAD NACIONAL DE INGENIERÍA

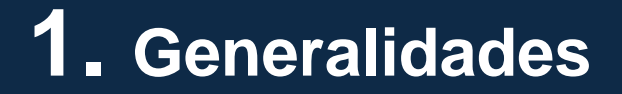

- La evaluación de conocimientos constará de 20 preguntas cerradas, de opción múltiple, las cuales deberán ser desarrolladas en el lapso de 40 minutos.
- Vencido el tiempo establecido el postulante no podrá volver a ingresar a la Evaluación de Conocimientos.
- No se permitirá el ingreso a la plataforma virtual, fuera de la fecha y hora establecida para cada postulante.
- El postulante tendrá sólo una oportunidad para responder cada pregunta, no pudiendo retroceder, ni revisar las preguntas ya visualizadas.
- Es exclusiva responsabilidad del postulante verificar la programación de la etapa de Evaluación de Conocimientos en el portal web de la Contraloría General de la República.
- Es exclusiva responsabilidad del postulante contar con los equipos precisados en el presente documento para el desarrollo de la evaluación de conocimientos.
- Es exclusiva responsabilidad del postulante contar con una adecuada conexión a internet durante el desarrollo de la evaluación de conocimientos.
- El postulante será monitoreado constantemente durante el desarrollo de la etapa de Evaluación de Conocimientos.

## 2. Especificaciones Técnicas

- Para el desarrollo de la etapa de Evaluación de Conocimientos, el postulante deberá contar OBLIGATORIAMENTE con los siguientes equipos y/o accesorios:
  - ➢ PC o laptop.
  - Acceso a internet.
  - Cámara web.
  - > Micrófono.

El postulante que no cuente con alguno de estos equipos y/o accesorios NO PODRÁ RENDIR la evaluación de conocimientos siendo eliminado del proceso, obteniendo la condición de **NO SE PRESENTÓ (NSP)**.

#### • Requerimientos de PC o Laptop:

Para el desarrollo de la evaluación de conocimientos, la PC o laptop del postulante deberá contar con las siguientes características:

|                                  | De contar con sistema operativo<br>Windows           | De contar con sistema operativo<br>MAC               |
|----------------------------------|------------------------------------------------------|------------------------------------------------------|
| Procesador                       | Pentium o mejor                                      | Pentium o mejor                                      |
| Espacio libre en disco           | 1 GB                                                 | 1 GB                                                 |
| RAM disponible(*)                | 2GB                                                  | 2GB                                                  |
| Velocidad de carga y subida      | 0.3 Mbps                                             | 0.3 Mbps                                             |
| Webcam                           | 640 x 480 VGA resolución mínima<br>interna o externa | 640 x 480 VGA resolución mínima<br>interna o externa |
| (*) RAM disponible es la cantida | d mínima de la memoria que no está e                 | en uso por otras aplicaciones.                       |

Requerimientos de Software

El postulante deberá contar con los siguientes navegadores web:

- a) De contar con sistema operativo Windows
  - Google Chrome recomendado.
  - > Mozilla Firefox recomendado.
- b) De contar con sistema operativo MacOS
  - Google Chrome recomendado
  - > Mozilla Firefox recomendado.

Para la monitorización de escritorio, el postulante deberá instalar la herramienta SMOWL (proctoring) (ver guía remitida por la UNI durante la ejecución del simulacro).

### • La computadora o laptop no debe tener más de una pantalla o monitor. Por ejemplo, si usualmente usa una computadora portátil con un monitor conectado, desconecte su monitor y use solo la pantalla de la computadora portátil.

- El postulante deberá asegurarse que TODAS las aplicaciones estén cerradas y SÓLO la plataforma del examen esté abierta.
- El postulante deberá desactivar cualquier antivirus que pueda ejecutar un escaneo o actualización durante el examen.
- El postulante deberá deshabilitar todas las actualizaciones de Windows, Mac que se puedan ejecutar durante el examen.

- El postulante no deberá usar las siguientes herramientas:
  - > Cualquier programa de ofimática como Excel, Word o PowerPoint.
  - Programas de comunicación como Skype, Zoom, Webex, Hangouts, etc.
  - Cualquier página de sitio web que no sea la ventana del examen en su curso.
- Para rendir la evaluación de conocimientos, el postulante deberá utilizar la misma PC o Laptop y acceso a Internet que utilizó durante el desarrollo del simulacro.

## **3.** Recomendaciones previas al examen

- Es responsabilidad del postulante revisar y seguir las instrucciones detalladas en esta "Guía para el postulante" publicada en el portal web de la Contraloría General de la República.
- Para el desarrollo de la evaluación de conocimientos, el postulante deberá ubicarse en un lugar apropiado (privado, tranquilo y bien iluminado).
- Luego del registro inicial el postulante NO debe cambiar de ambiente para rendir la evaluación.
- El postulante deberá tener su usuario y contraseña, remitido previamente a su correo electrónico, listos para acceder a la plataforma.
- En caso, el postulante, no haya ejecutado el SIMULACRO, podrá revisar el correo electrónico remitido por la Universidad Nacional de Ingeniería, entre el 26 y 27 de junio pasado, para seguir los pasos previos al examen.
- De ser el caso, el postulante deberá tener su DNI (Documento Nacional de Identidad), Certificado de Inscripción (C4) ó Carné de Extranjería durante el desarrollo de la Evaluación de Conocimientos.

# 4. Recomendaciones durante el examen

- Durante el desarrollo de la evaluación de conocimientos:
  - El postulante deberá sentarse directamente frente a su cámara web y asegurarse de que su cara esté claramente visible.
  - El postulante no deberá hacer uso de otro medio electrónico o de captura de imagen distinto al utilizado para el desarrollo de la Evaluación de Conocimientos (no celulares, no cámaras fotográficas, no tablets, no relojes inteligentes, etc).
  - El postulante no deberá hacer uso de ninguna prenda y accesorio en toda la cabeza (gorras, aretes, audífonos, etc., salvo lentes de medida).
- El postulante no deberá hacer uso ni tener ninguno elemento en su escritorio durante la evaluación de conocimientos:
  - Libros
  - > Papel
  - Plumas
  - Calculadoras
  - Libros de texto
  - Cuadernos
  - Otros materiales de escritorio

# 5. Conductas no permitidas

- Durante el desarrollo de la evaluación de conocimientos:
  - El postulante no debe comunicarse con ninguna otra persona por ningún medio.
  - El postulante no debe usar un teléfono por ningún motivo.
  - El postulante no debe usar auriculares ni ningún otro tipo de equipo de escucha.
  - El postulante no debe abandonar el examen o el espacio donde realiza el examen durante la evaluación.
  - El postulante no debe hablar o interactuar con otras personas.
  - No esta permitido que otras personas aparezcan en el plano o se escuchen sus voces.
  - No esta permitido tomar notas.
  - No esta permitido artículos personales.
  - No esta permitido el uso de otra pantalla, ventana o aplicación que no sea la plataforma del examen durante la evaluación de conocimientos.

En caso el postulante incurra en cualquiera de las conductas no permitidas detalladas a continuación será ELIMINADO del proceso obteniendo la condición de **NO APTO** 

- Asimismo de detectarse:
  - Suplantación.
  - > Ayuda de algún medio electrónico.
  - Ausencia de webcam, webcam tapada, rechazada o desconectada en el transcurso de la evaluación.
  - Tomar capturas de imágenes de las evaluaciones, reproducción o difusión a través de cualquier medio.
  - La activación Windows (cambio de ventana).

El postulante que incurra en cualquiera de las conductas no permitidas detalladas a continuación será ELIMINADO del proceso obteniendo la condición de **NO APTO** 

# 6. Ingreso al Sistema

Para ingresar al sistema usted:

- Deberá verificar en su bandeja de entrada el correo de contraloria@contraloriauni.com, caso contrario, revise su bandeja de spam o correo no deseados.
- En el detalle del correo electrónico recibirá su usuario y contraseña.
- Dependiendo de su horario de ingreso programado, usted deberá presionar el botón INICIAR.

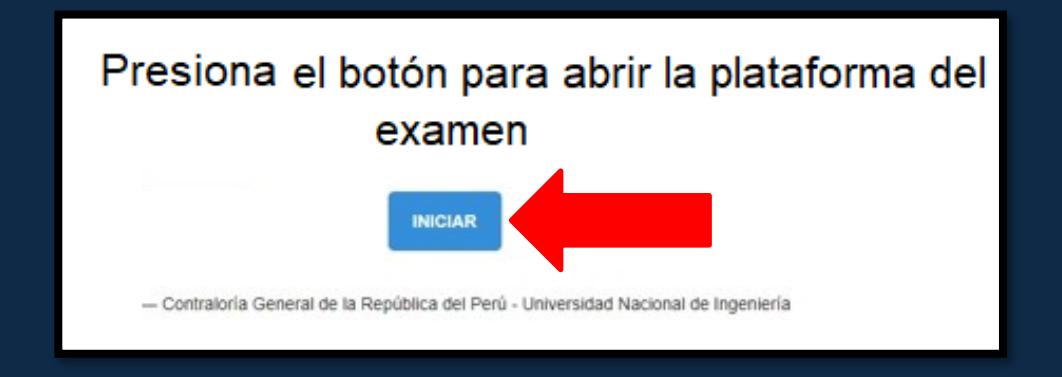

Iniciar sesión con su usuario:

- Deberá ingresar el usuario y contraseña que se le envió previamente al correo electrónico.
- Presionar el botón INICIAR SESIÓN.

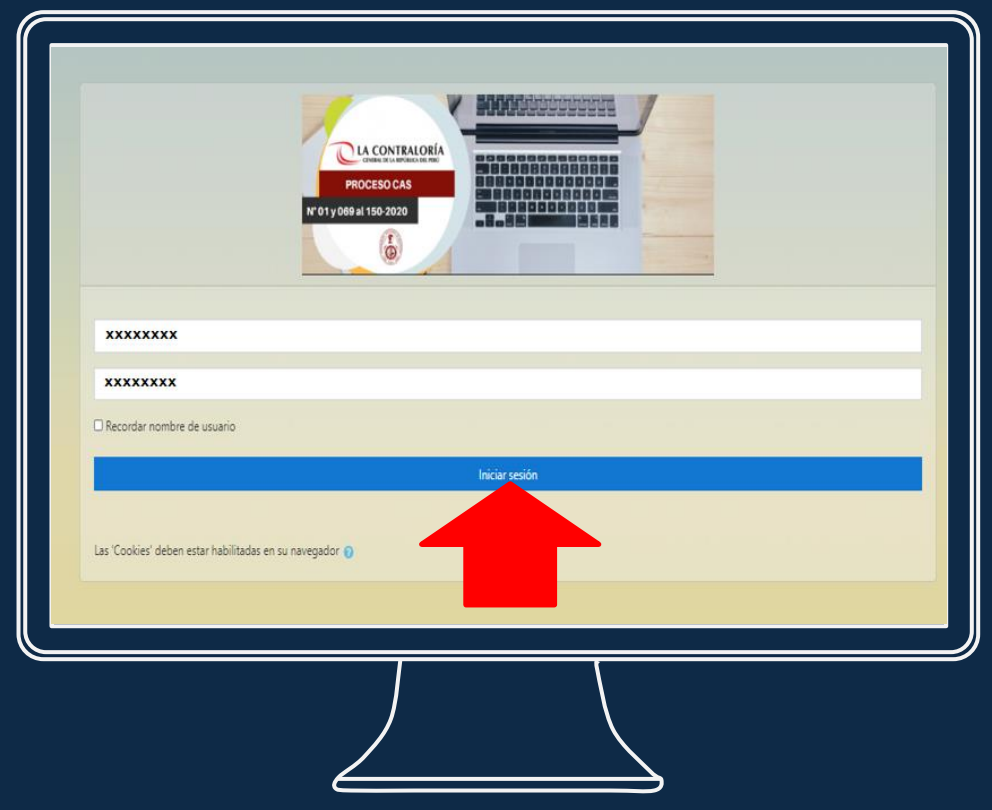

• En la siguiente pantalla, usted deberá presionar en el botón EXAMEN CONTRALORÍA.

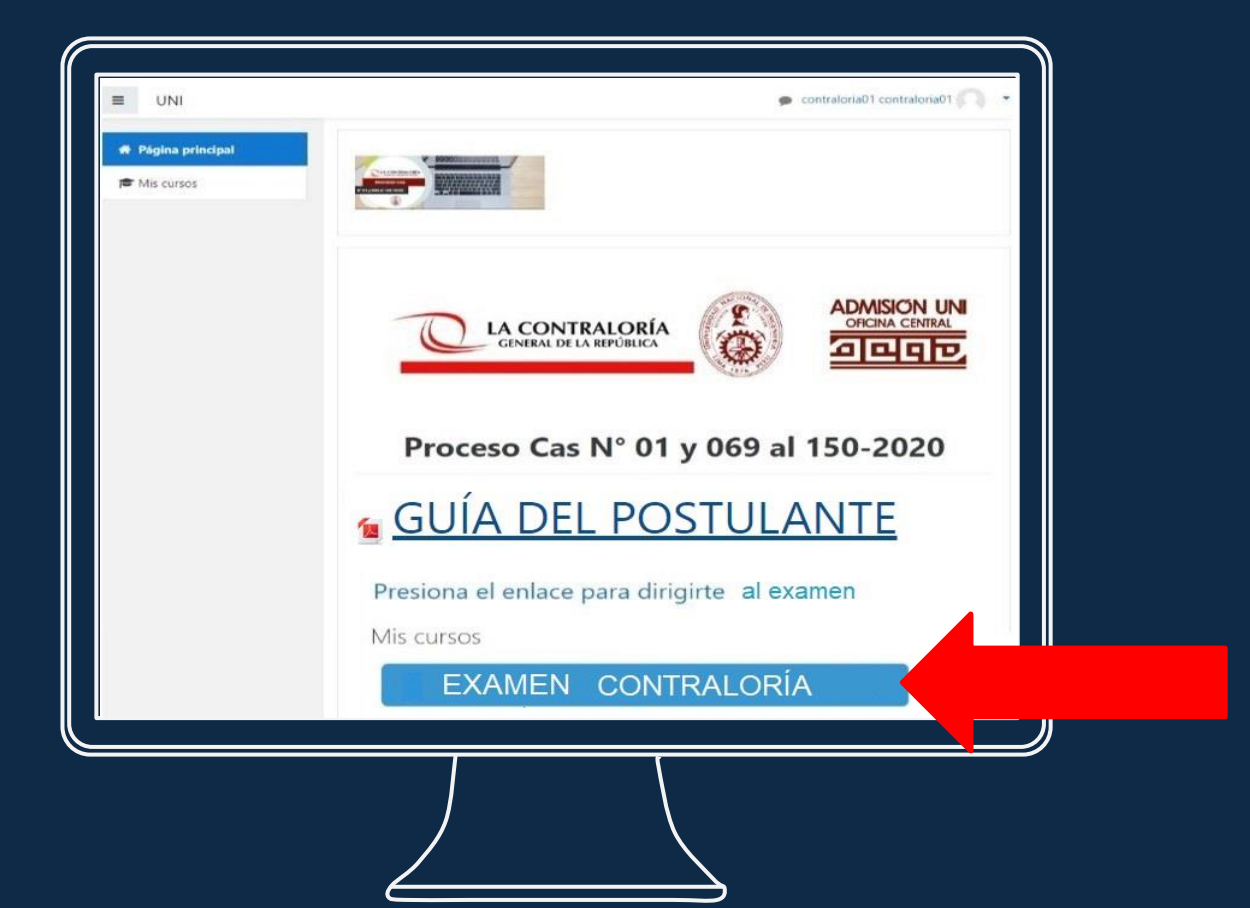

• En la siguiente pantalla, usted deberá presionar en el botón EXAMEN.

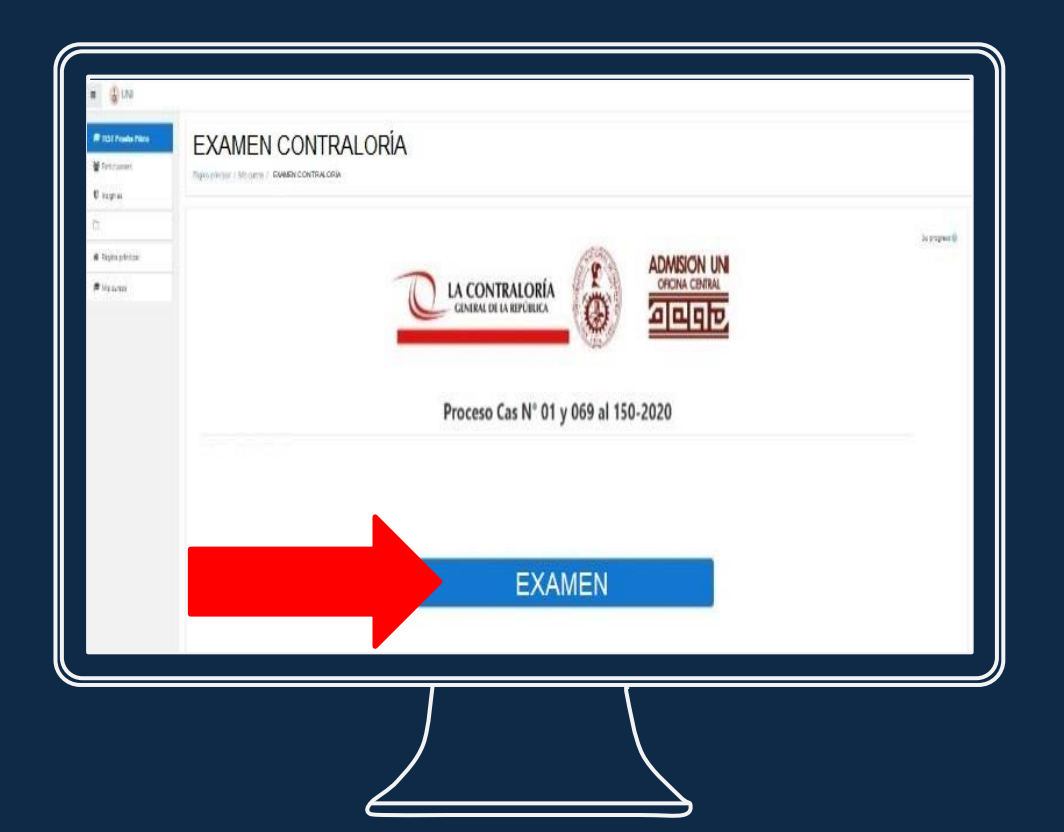

- Le aparecerá un mensaje solicitando utilizar la cámara.
- Deberá permitir el acceso, marcando el botón correspondiente de acuerdo al navegador web de su pc o laptop:

### Clic en el botón PERMITIR

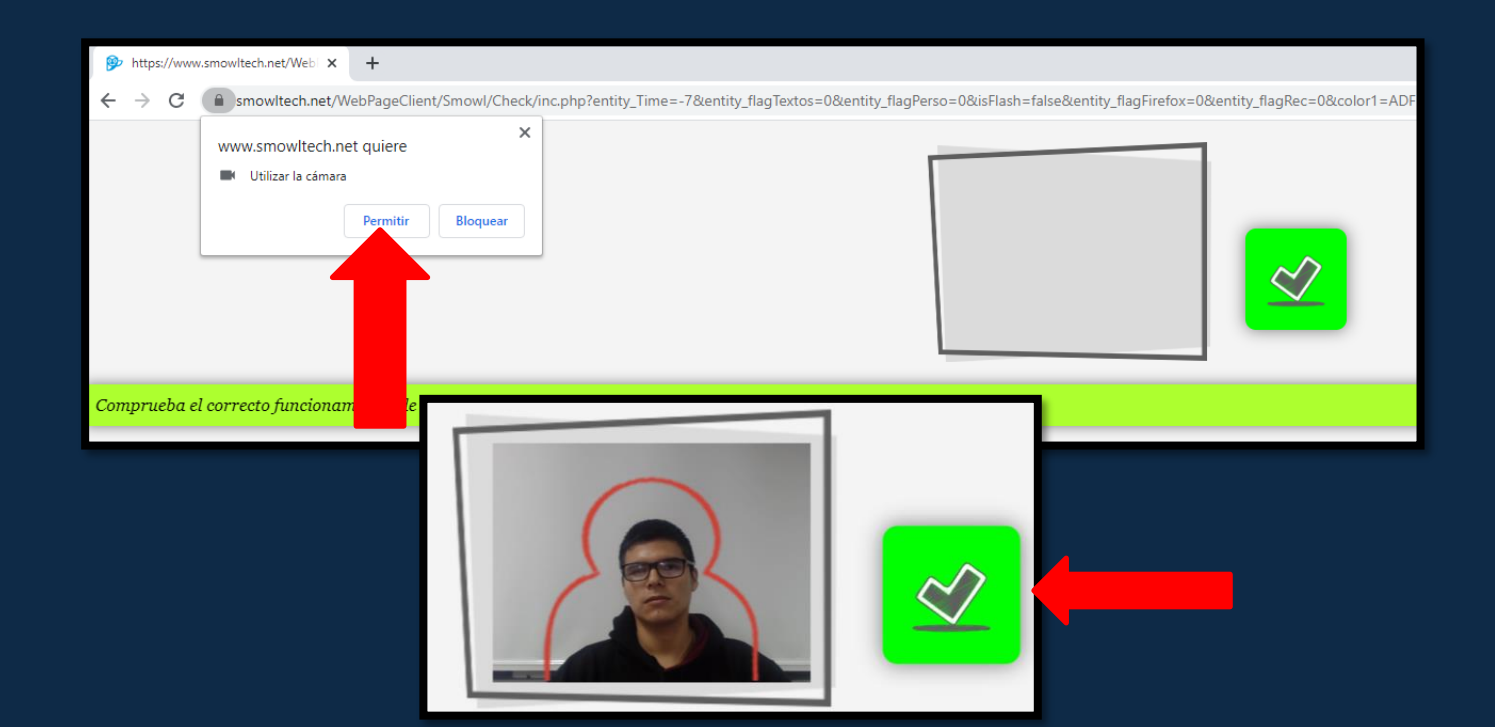

• Antes de iniciar el examen el sistema volverá a solicitará el uso de la webcam, clic en PERMITIR.

| uni.mrooms.net quiere                | ×                                                 |
|--------------------------------------|---------------------------------------------------|
| r≢ EXA Per                           | vitte Bloquese                                    |
|                                      | sgina principal / Mis cursos / EXAMEN CONTRALORIA |
| <ul> <li>Página principal</li> </ul> |                                                   |
| Panel de control                     |                                                   |
| 🛗 Calendario                         | EXAIVIEIN CONTRALORIA                             |
| 🗯 Mis cursos                         |                                                   |
| 🗯 EXAMEN                             | La prueba se abrió a las miércol 40 minutos 10:33 |
|                                      | Límite de tiempo: 1 hora                          |
|                                      | Método de calificación: Calificación más alta     |
|                                      |                                                   |
|                                      | Intentar contestar prueba ahora                   |
|                                      |                                                   |

• Asimismo solicitará acceso a SMOWL (proctoring), clic en ABRIR SMOWL.

|                                                                          | ¿Abrir SmowICM?                                                           | 🍺 ocad20 ocad20 🦳           |
|--------------------------------------------------------------------------|---------------------------------------------------------------------------|-----------------------------|
|                                                                          | https://www.smowltech.net quiere abrir esta aplicación.                   |                             |
| EXAMEN CONTRALORÍA<br>Página principal / Mis cursos / SIMULACRO CERO / / | Abrir SmowlCM Cancelar EXAMEN CONTRALORIA                                 |                             |
| EXAMEN CONTRALORÍA                                                       | 40 minutos                                                                | ₽ SMOWL                     |
|                                                                          | La prueba se abrió a las miércoles, 1 julio 2020, 10:33                   | a                           |
|                                                                          | Límite de tiempo: 1 hora<br>Método de calificación: Calificación más alta |                             |
|                                                                          | Intentar contestar prueba ahora                                           | Sistema activado            |
| - SIMULACRO                                                              | Saltar a 🕈                                                                | Powered by <u>SMOWL.net</u> |

#### • Por último deberá aceptar los términos, clic en ACEPTAR.

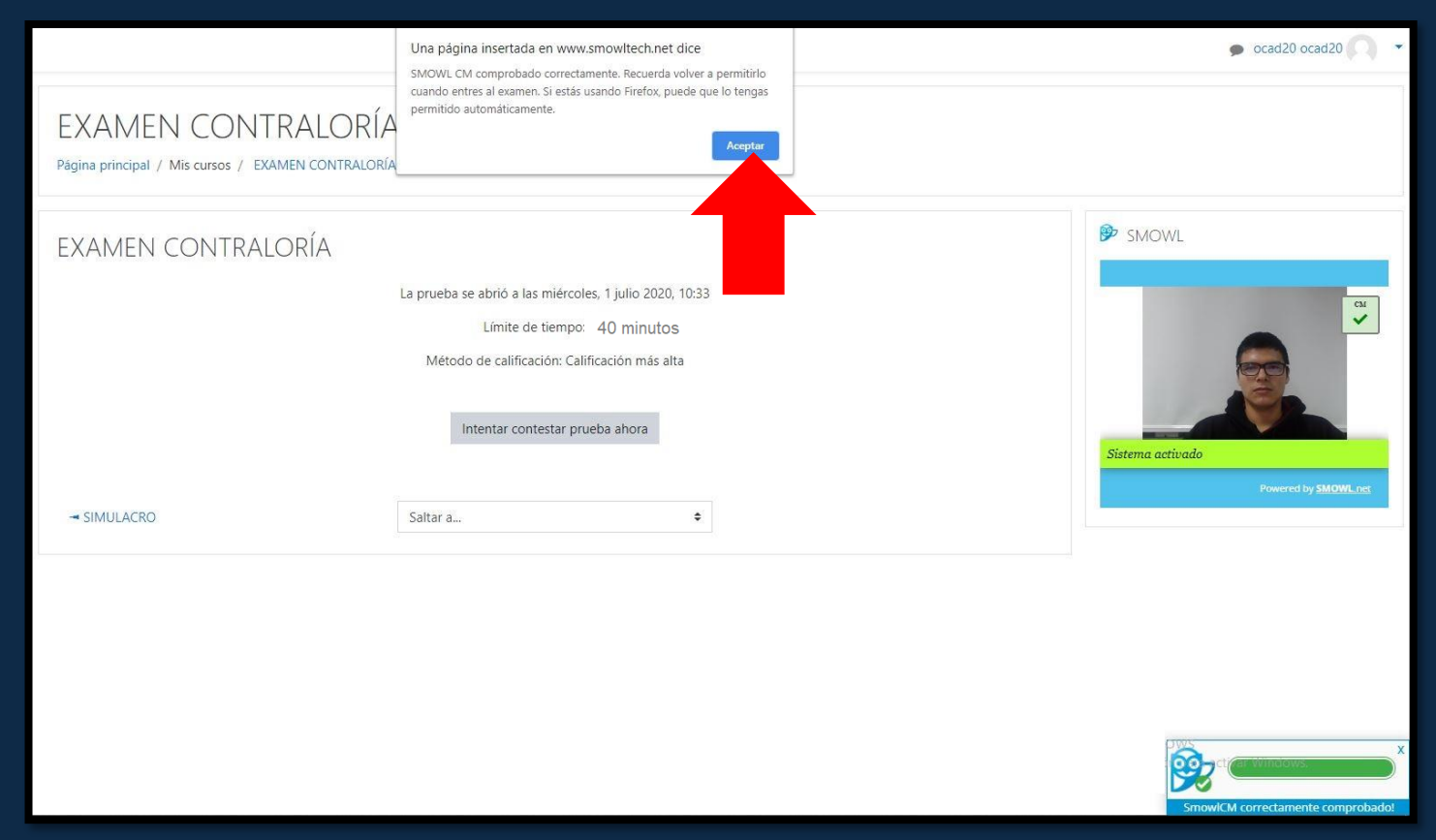

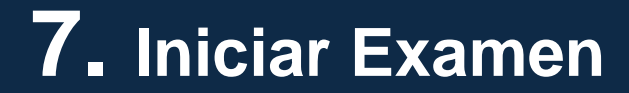

• Para iniciar el simulacro deberá presionar el botón INTENTAR CONTESTAR PRUEBA AHORA.

| EXAMEN CONTRALORÍA<br>Página principal / Mis cursos / EXAMEN CONTRALORÍA |                                                                                                    |
|--------------------------------------------------------------------------|----------------------------------------------------------------------------------------------------|
| EXAMEN CONTRALORÍA                                                       |                                                                                                    |
|                                                                          | La prueba se abrió a las miércoles, 1 julio 2020, 10:33<br>Límite de tiempo: 40 minutos<br>Método de calificación: Calificación más alta<br>Intentar contestar prueba ahora |

• Posteriormente deberá presionar en el botón INICIAR INTENTO.

| La prueba se abr<br>Lír                                                                                                    | ió a las miércoles, 1 julio 2020, 10<br>nite de tiempo: <sup>40 minutos</sup>                                                |
|----------------------------------------------------------------------------------------------------|----------------------------------------------------------------------------------------------------|
| Iniciar intento                                                                                                    | ×                                                                                                    |
| Prueba con límite de tiempo<br>La prueba tiene un límite de<br>comenzará a correr hacia at<br>inicia el intento, o bien deb<br>expire. ¿Está seguro de que | e tiempo de 140 min El tiempo<br>rás a partir del momento en que<br>erá entregarla antes de que este<br>desea empezar ahora? |
| Iniciar intento Cancelar                                                                                                    |                                                                                                    |

## • Deberá permitir acceso a SMOWL (proctoring), clic en ABRIR SMOWL.

|                                                                                          | ¿Abrir SmowICM?                                                                                                    | 🗩 ocad20 ocad20 🔿 🔻                                                                                                    |
|------------------------------------------------------------------------------------------|----------------------------------------------------------------------------------------------------|----------------------------------------------------------------------------------------------------|
| EXAMEN<br>Página principal / 1                                                           | Abrir SmowlCM Cancelar<br>Mis cursos / EXAMEN CONTRALORÍA / / EXAMEN CONTRALORIA                                                                                                    |                                                                                                    |
| Pregunta <b>1</b><br>Sin responder<br>aún<br>Puntúa como<br>1.00<br>で Marcar<br>pregunta | Acerca del "Tratado de Río de Janeiro" indique la respuesta correcta.<br>Seleccione una:<br>a. Firmado en 1942, luego de la guerra con Ecuador en 1941.<br>b. Acuerdo entre Brasil, Perú y Ecuador para poner fin a sus conflictos territoriales de 1942.<br>c. Solución al diferendo territorial entre el Perú y Brasil, luego del conflicto de 1941.<br>d. Acuerdo entre el Perú y Ecuador, para definir sus límites fronterizos, luego del conflicto de 1925.<br>e. Acuerdo entre los países amazónicos sobre el régimen de navegación en el río Amazonas. | Navegación de la prueba<br>1 2 3 4 5 6 7 8 9<br>10 11 12 13 14 15 16 17 18<br>19 20<br>Finalizar intento<br>Tiempo restante <b>0:59:40</b>                                                                                                    |
| - SIMULACRO                                                                              | Página siguiente<br>Saltar a                                                                                                    | Image: SMOWL                                                                                                    |
|                                                                                          |                                                                                                    | Grabando<br>Powerd by SMOHL rec<br>Concerto 1 a Specific Concerto and a concerto a specific Concerto and a concerto a specific Concerto a specific Conce |

- Posteriormente deberá comenzar a resolver las preguntas del EXAMEN.
- El examen mostrará 1 pregunta por página. Una vez que el postulante haga clic en página siguiente ya no podrá volver atrás.

| EXAMEN<br>Página principal /                                                             | I CONTRALORÍA<br>Mis cursos / EXAMEN CONTRALORÍA                                                                                                    | ↓<br>A / / EXAMEN CONTRALORÍA                                                                                                    |                                                                                                    |                  |                                                                                                    |
|------------------------------------------------------------------------------------------|----------------------------------------------------------------------------------------------------|----------------------------------------------------------------------------------------------------|----------------------------------------------------------------------------------------------------|------------------|----------------------------------------------------------------------------------------------------|
| Pregunta <b>1</b><br>Sin responder<br>aún<br>Puntúa como<br>1.00<br>V Marcar<br>pregunta | Acerca del "Tratado de Río de Jane<br>Seleccione una:<br>O a. Acuerdo entre Brasil, Perú y<br>O b. Solución al diferendo territo<br>O c. Acuerdo entre los países am<br>O d. Acuerdo entre el Perú y Ecu<br>O e. Firmado en 1942, luego de l | iro" indique la respuesta correcta<br>Ecuador para poner fin a sus con<br>rial entre el Perú y Brasil, luego d<br>azónicos sobre el régimen de nav<br>ador, para definir sus límites front<br>a guerra con Ecuador en 1941. | flictos territoriales de 1942.<br>el conflicto de 1941.<br>regación en el río Amazonas.<br>erizos, luego del conflicto de 1925. |                  | Navegación de la prueba<br>1 2 3 4 5 6 7 8 9<br>10 11 12 13 14 15 16 17 18<br>19 20<br>Finalizar intento<br>Tiempo restante <b>0:56:47</b>        |
| - SIMULACRO                                                                              |                                                                                                    | Saltar a                                                                                                    | ÷                                                                                                    | Página siguiente | SMOWL                                                                                                    |
|                                                                                          |                                                                                                    |                                                                                                    |                                                                                                    |                  | Grabando<br>Crabando<br>Powered by SMOWL.nct<br>Activar Wind<br>Ve a Configuració<br>A recuerda que estas siendo monitorizado<br>Statema activado |

• Cada vez que continúe a la siguiente página del examen, deberá permitir el acceso a la aplicación de SMOWL.

|                                                                                          | ¿Abrir SmowICM?                                                                                                    | 🗩 ocad20 ocad20 🔿 💌                                                                                                    |
|------------------------------------------------------------------------------------------|----------------------------------------------------------------------------------------------------|----------------------------------------------------------------------------------------------------|
| EXAMEN<br>Página principal /                                                             | https://www.smowitech.net quiere abrir esta aplicación.                                                                                                    |                                                                                                    |
| Pregunta <b>2</b><br>Sin responder<br>aún<br>Puntúa como<br>1.00<br>° Marcar<br>pregunta | Señale la alternativa que no constituye uno de los problemas ambientales r<br>Seleccione una:<br>O a. Desequilibrio del sistema ecológico.<br>D b. La contaminación del agua y del aire.<br>O c. La pérdida de variedad de especies<br>O d. El aumento del nivel de los mares.<br>O e. La deforestación y la desertización. | Navegación de la prueba<br>1 2 3 4 5 6 7 8 9<br>10 11 12 13 14 15 16 17 18<br>19 20<br>Finalizar intento<br>Tiempo restante <b>0:59:31</b>        |
| Página anterior<br>→ SIMULACRO                                                           | Saltar a                                                                                                    | Página siguiente                                                                                                    |
|                                                                                          |                                                                                                    | Grabando<br>Crabando<br>Powered by SMOWL.net<br>Activar Wind<br>Ve a Configuració<br>A Recuerda que estas siendo monitorizado<br>Sistema activado |

### *i***IMPORTANTE!**

En caso el postulante incurra en cualquiera de las conductas no permitidas el sistema emitirá un mensaje de advertencia y el postulante será ELIMINADO del proceso obteniendo la condición de **NO APTO.** 

| EXAMEN<br>Página principal /                                                              | N CONTRALORÍA<br>Mis cursos / EXAMEN CONTRALORÍA / / I                                                                                                    | EXAMEN CONTRALORÍA                                                                                                    |                                                                                                    |
|-------------------------------------------------------------------------------------------|----------------------------------------------------------------------------------------------------|----------------------------------------------------------------------------------------------------|----------------------------------------------------------------------------------------------------|
| Pregunta <b>1</b><br>Sin responder<br>aún<br>Puntúa como<br>1.00<br>T. Marcar<br>pregunta | Acerca del "Tratado de Río de Janeiro" indio<br>Seleccione una:<br>O a. Acuerdo entre Brasil, Perú y Ecuador<br>O b. Solución al diferendo territorial entre<br>O c. Acuerdo entre los países amazónicos<br>O d. Acuerdo entre el Perú y Ecuador, par<br>O e. Firmado en 1942, luego de la guerra | ue la respuesta correcta.<br>para poner fin a sus conflictos territoriales de 1942.                                                                                     | Navegación de la prueba<br>1 2 3 4 5 6 7 8 9<br>10 11 12 13 14 15 16 17 18<br>19 20<br>Finalizar intento<br>Tiempo restante <b>0:56:47</b> |
| → SIMULACRO                                                                               | Saltar                                                                                                    | Por favor, recuerde que Smowl registra su actividad mientras está abierta, no haga nada que no deba hacer.<br>Tenga en cuenta que su actividad está siendo monitoreada. | SMOWL                                                                                                    |
|                                                                                           |                                                                                                    | CERRAR                                                                                                    | Powered by SMOWLnet<br>Activar Wind<br>Ve a Configuració<br>Accura que estas sindo monitoritado<br>Sistema activado                        |

• Al terminar de responder las preguntas del examen deberá presionar el botón FINALIZAR INTENTO.

| EAAIVIEI<br>Página principal /                                                                       | I CUTNTRALURIA                                                                                                    |                                                                                                    |
|----------------------------------------------------------------------------------------------------|----------------------------------------------------------------------------------------------------|----------------------------------------------------------------------------------------------------|
| Pregunta <b>20</b><br>Sin responder<br>aún<br>Puntúa como<br>1.00<br><sup>®</sup> Marcar<br>pregunta | Indique el país que no forma parte del grupo denominado los "Tigres de Asia".<br>Seleccione una:<br>O a. Tailandia<br>O b. Japón<br>O c. Singapur<br>O d. Hong Kong<br>O e. Corea del Sur | Navegación de la prueba<br>1 2 3 4 5 6 7 8 9<br>10 11 12 13 14 15 16 17 18<br>19 20<br>Finalizar intento<br>Tiempo restante <b>0:51:48</b> |
| Página anterior                                                                                      | Finalizar intento \$                                                                                                    | SMOWL                                                                                                    |
|                                                                                                    |                                                                                                    | Grabando<br>Powered by <u>SMOWL rec</u><br>Activar Wind<br>Ve a Configuracia                                                               |

### • Posteriormente presionar el botón ENVIAR TODO Y FINALIZAR

| EXAMEN CONTRALORÍA                                                                              |                                                                                                    |                                                       |                            |
|-------------------------------------------------------------------------------------------------|----------------------------------------------------------------------------------------------------|-------------------------------------------------------|----------------------------|
| Página principal / Mis cursos / EXAMEN CONTRALORÍA / / EXAMEN CONTRALORÍA / Resumen del intento |                                                                                                    |                                                       |                            |
| EXAMEN CONTRALORÍA<br>Resumen del intento                                                       |                                                                                                    |                                                       | Navegación de la prueba    |
| Pregunta                                                                                        | Estado                                                                                                    |                                                       | 10 11 12 13 14 15 16 17 18 |
| 1                                                                                               | Sin responder aŭn                                                                                                    |                                                       | 19 20                      |
| 2                                                                                               | Sin responder aun                                                                                                    |                                                       | Finalizar intento          |
| 3                                                                                               | Sin responder aún                                                                                                    |                                                       |                            |
| 4                                                                                               | Sin responder aŭn                                                                                                    |                                                       |                            |
| 5                                                                                               | Sin responder aún                                                                                                    |                                                       |                            |
| 6                                                                                               | Sin responder als                                                                                                    |                                                       |                            |
| 7                                                                                               | Sin responder aun                                                                                                    |                                                       |                            |
| 8                                                                                               | Sin responder aun                                                                                                    |                                                       |                            |
| 9                                                                                               | Sin responder aun                                                                                                    |                                                       |                            |
| 10                                                                                              | Sin responder aún                                                                                                    |                                                       |                            |
| 0                                                                                               | Sin responder aun                                                                                                    |                                                       |                            |
| 12                                                                                              | Sin responder aún                                                                                                    |                                                       |                            |
| 0                                                                                               | Sin responder aún                                                                                                    |                                                       |                            |
| 14                                                                                              | Sin responder aún                                                                                                    |                                                       |                            |
| 15                                                                                              | Sin responder aún                                                                                                    |                                                       |                            |
| 16                                                                                              | Sin responder aun                                                                                                    |                                                       |                            |
| 17                                                                                              | Sin responder aún                                                                                                    |                                                       |                            |
| 10                                                                                              | Sin responder aŭn                                                                                                    |                                                       |                            |
| 19                                                                                              | Sin responder aun                                                                                                    |                                                       |                            |
| 20                                                                                              | Sin responder aun                                                                                                    |                                                       |                            |
|                                                                                                 | Set offer an effective state of the set of the set of t | Confirmación                                          | ×                          |
|                                                                                                 |                                                                                                    |                                                       |                            |
|                                                                                                 |                                                                                                    | Una vez enviadas, ya no p<br>sus respuestas para este | oodrá cambiar<br>intento.  |
|                                                                                                 |                                                                                                    | Enviar todo y finalizar                               | Cancelar                   |

- Para finalizar el proceso hacer clic en el botón TERMINAR y por último en CONFIRMAR.
- Finalizada la evaluación, el postulante podrá cerrar sesión y cerrar la aplicación Smowl CM.

| EXAMEN CONTRALORÍA<br>Págira principal / Mis cursos / Examen contra | ALORÍA                                                                                                    |                                               |                                        |                 |   |
|---------------------------------------------------------------------|----------------------------------------------------------------------------------------------------|-----------------------------------------------|----------------------------------------|-----------------|---|
| EXAMEN CONTRALORÍA                                                  | La prueba se abrió a las miércoles, 1 julio 2020, 10:33<br>Limite de tempos i hora<br>Método de calificación: Calificación más alta |                                               | SMOWL                                  |                 |   |
| Resumen de sus intentos anteriores                                  |                                                                                                    | Poular                                        |                                        |                 |   |
| 1 Finalizado                                                        |                                                                                                    | Revisar                                       | Sustema activado Powered by SMCOWL.ees |                 |   |
| - SIMULACRO                                                         | Satar a.                                                                                                    |                                               | tivar Windows.                         | ar<br>itorizado | 1 |
|                                                                     | 2                                                                                                    | ¿Terminar la actividad?<br>Confirmar Cancelar | rectamente comprobadot                 |                 |   |
|                                                                     | 📥 Recuer                                                                                                    | rda que estas siendo monitorizado             | p.                                     |                 |   |
|                                                                     |                                                                                                    | Sistema activado                              |                                        |                 |   |

Para consultas podrá comunicarse a soportecontraloria@admisionuni.edu.pe y/o al Whatsapp 981606434